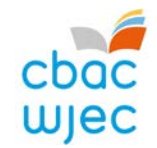

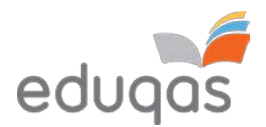

# Y Broses E-Gyflwyno –

## Canllaw Canolfannau 2019-2020

Nod y ddogfen hon yw darparu canllawiau cynhwysfawr i ganolfannau ar gyfer y broses o gyflwyno gwaith i'w gymedroli neu ei asesu trwy e-gyflwyno.

Dylid ei defnyddio ochr yn ochr â'r ddogfen Y Broses E-gyflwyno – Canllaw Pynciau 2019-2020

Gellir gweld fideo byr sy'n dangos trosolwg o'r broses ar y <u>dudalen we e-gyflwyno.</u>

Sicrhewch eich bod yn darllen y canllawiau hyn yn LLAWN cyn ceisio cyflwyno gwaith yn electronig. Yn ogystal, mae ein tîm e-gyflwyno ar gael i roi cymorth ac arweiniad i chi os ydych yn cael anawsterau technegol – mae'r manylion cyswllt i'w gweld yn y ddogfen hon.

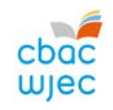

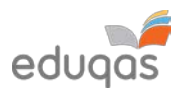

## Cynnwys

| BETH YW E-GYFLWYNO?                                                                                       | 2  |
|----------------------------------------------------------------------------------------------------|----|
| GOSOD CYFRIF SURPASS                                                                                      |    |
| PARATOI GWAITH YMGEISWYR I'W LWYTHO I FYNY                                                                |    |
| ADALW CODAU ALLWEDD YMGEISWYR                                                                             | 5  |
| MEWNGOFNODI I SURPASS                                                                                     | 5  |
| CAEL MYNEDIAD AT GODAU ALLWEDD YMGEISWYR                                                                  | 6  |
| YMGEISWYR SY'N ABSENNOL, WEDI TYNNU'N ÔL NEU'N TROSGLWYDDO GWAITH                                         |    |
| CREU PDF O GODAU ALLWEDD YMGEISYDD                                                                        |    |
| LLWYTHO GWAITH I FYNY I SURPASS                                                                           |    |
| LLWYTHO GWAITH YMGEISYDD UNIGOL I FYNY (nid oes angen mewngofnodi er mwyn llwytho gwaith i fyny)          |    |
| LLWYTHO GWAITH GRŴP NEU BÂR I FYNY (nid oes angen mewngofnodi er mwyn llwytho gwaith grŵp neu bâr i fyny) |    |
| GORFFEN Y BROSES LLWYTHO I FYNY A CHYFLWYNO GWAITH                                                        |    |
| GWIRIO BOD Y BROSES LLWYTHO GWAITH I FYNY WEDI GORFFEN                                                    |    |
| ATODIAD 1: AWGRYMIADAU AR GYFER FFEILIAU LLAI                                                             |    |
| SGANIO DEUNYDDIAU                                                                                         |    |
| DELWEDDAU                                                                                                 |    |
| CYWASGU DELWEDDAU YN WORD                                                                                 |    |
| FFEILIAU FIDEO – NEWID MAINT A CHYWASGU (AMGODIO) ER MWYN PARATOI AR GYFER LLWYTHO I FYNY                 |    |
| CYSYLLTIADAU                                                                                              | 24 |

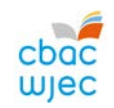

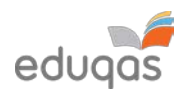

## **BETH YW E-GYFLWYNO?**

E-gyflwyno yw'r broses o gyflwyno gwaith ymgeiswyr yn electronig yn saff a diogel i CBAC/CBAC Eduqas. Cyflwynir gwaith at bwrpas asesu a/neu gymedroli.

#### Sut ydw i'n cyflwyno'r gwaith yn electronig?

Cyflwynir gwaith gan ddefnyddio porth ar-lein o'r enw Surpass <u>https://wjec.surpass.com/login</u>

Er mwyn cyflwyno gwaith eich ymgeiswyr yn electronig (naill ai sampl neu garfan lawn), bydd 'cod allwedd' yn cael ei ddyrannu i chi. Heb y cod allwedd, ni fyddwch yn gallu cyflwyno eich gwaith yn electronig – mae canllawiau ar godau allwedd wedi'u cynnwys yn y canllaw hwn.

Pa bynciau sy'n gofyn bod gwaith yn cael ei gyflwyno'n electronig? Gellir gweld y rhestr o bynciau sy'n defnyddio e-gyflwyno yma: https://www.wjec.co.uk/teachers/e-submission/?language\_id=2

Mae'r rhestr hon yn dal i dyfu; fodd bynnag, mae'r broses yn aros yr un fath, beth bynnag yw'r pwnc.

#### Beth yw'r broses o gyflwyno gwaith yn electronig?

Mae'r broses hon yn syml ac yn reddfol. Mae'n cynnwys 5 cam:

- 1. Gosod cyfrif Surpass
- 2. Paratoi gwaith ymgeiswyr i'w lwytho i fyny
- 3. Adalw codau allwedd ymgeiswyr o Surpass
- 4. Llwytho gwaith ymgeiswyr i fyny
- 5. Cyflwyno'r gwaith i CBAC / Eduqas

Sicrhewch eich bod yn darllen y canllawiau hyn yn LLAWN cyn ceisio cyflwyno gwaith yn electronig.

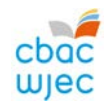

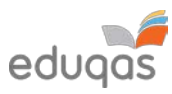

## **GOSOD CYFRIF SURPASS**

Dyrennir cyfrif Surpass i'r Swyddog Arholiadau yn eich canolfan. I gael mynediad at Surpass, ewch i https://wjec.Surpass.com/login.

Os oedd gan eich Swyddog Arholiadau gyfrif ar gyfer 2018/19, dylid defnyddio'r un Enw Defnyddiwr a Chyfrinair. Os yw'r manylion hyn wedi cael eu hanghofio, dewiswch 'Ddim yn gallu cael mynediad at eich cyfrif' *'Can't access your account'* ar dudalen gartref Surpass.

Os oes gan eich canolfan Swyddog Arholiadau newydd, neu os ydych yn cofrestru pwnc e-gyflwyno am y tro cyntaf, bydd cyfrif newydd yn cael ei greu.

- 1. Bydd neges e-bost yn cael ei hanfon at Swyddog Arholiadau cofrestredig y ganolfan yn ystod y tymor cyn y gyfres gyflwyno.
- 2. Er mwyn sicrhau bod eich canolfan yn derbyn yr e-bost hwn, ychwanegwch 'noreply@Surpass.com' at eich cysylltiadau e-bost. Yn ogystal, gwiriwch eich ffolder sothach.
- 3. Bydd enw defnyddiwr eisoes wedi'i ddyrannu i'r ganolfan. Bydd angen creu cyfrinair a chwestiwn diogelwch.
- 4. I orffen gosod y cyfrif dilynwch y cyfarwyddiadau yn yr e-bost.
- 5. Ar ôl gorffen, gellir rhannu'r manylion mewngofnodi hyn â chydweithwyr eraill yn y ganolfan, yn ôl disgresiwn deiliad y cyfrif.

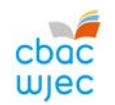

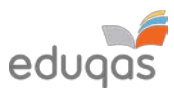

### PARATOI GWAITH YMGEISWYR I'W LWYTHO I FYNY

Er mwyn sicrhau eich bod yn gallu cyflwyno gwaith ymgeiswyr yn electronig yn llwyddiannus, mae'n bwysig sicrhau bod y ffeiliau hyn wedi'u paratoi yn y modd cywir CYN eu llwytho i fyny.

Mae gan bob pwnc ofynion penodol. Yn eu plith, mae:

- y mathau o ffeiliau sy'n cael eu derbyn ar gyfer pob pwnc
- nifer y ffeiliau sy'n cael eu derbyn
- uchafswm maint y ffeiliau i'w llwytho i fyny

Defnyddiwch y ddogfen Y Broses E-gyflwyno – <u>Canllaw Pynciau 2019-20</u> am wybodaeth ar gyfer pynciau penodol.

Os yw gwaith ymgeisydd yn fwy nag uchafswm maint y ffeil i'w llwytho i fyny, gweler Atodiad 1. Awgrymiadau ar gyfer ffeiliau llai

Noder, peidiwch â defnyddio'r 'nodau arbennig' canlynol wrth gadw gwaith, gan na fydd y gwaith yn llwytho i fyny wedyn: <u>&</u> # \* \$ £ @ ' %

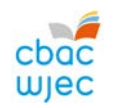

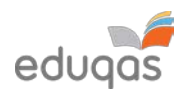

## ADALW CODAU ALLWEDD YMGEISWYR

#### MEWNGOFNODI I SURPASS

I adalw codau allwedd eich ymgeiswyr, RHAID i chi ganiatáu 48 o oriau gwaith rhwng cyflwyno marciau ar IAMIS ac adalw codau allwedd. Ar ôl yr amser hwn, dilynwch y camau syml hyn:

 Agorwch borwr gwe a mewngofnodwch i Surpass (<u>https://wjec.surpass.com</u>) gan ddefnyddio'ch enw defnyddiwr a chyfrinair Surpass.

Sicrhewch fod 'Flash' wedi'i alluogi ar eich porwr gwe e.e. Google Chrome.

Ar gyfer defnyddwyr sy'n defnyddio Apple Mac, rydym yn argymell eich bod yn defnyddio'r porwr Google Chrome.

Os nad ydych chi'n gallu cofio eich cyfrinair, defnyddiwch y cyswllt 'Ddim yn gallu cael mynediad at eich cyfrif' *'Can't access your account'*, a ddangosir o dan y botwm mewngofnodi.

## 2. Cliciwch ar **GWEINYDDU PROFION** (*TEST ADMINISTRATION*) ar dudalen gartref Surpass.

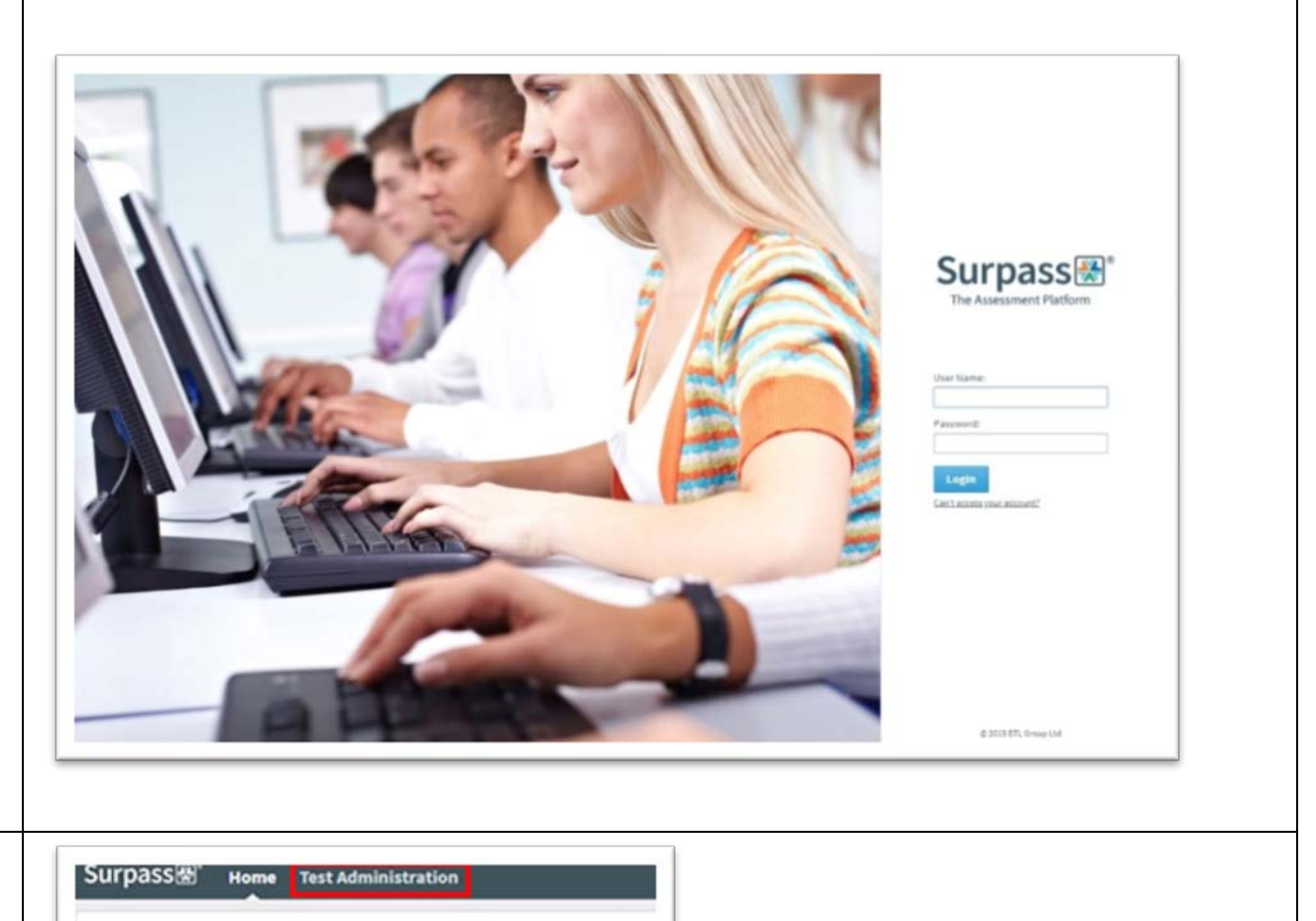

Welcome to Surpass!

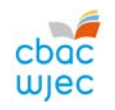

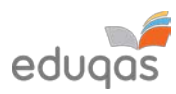

| CAEL MYNEDIAD AT GODAU ALLWEDD YMGEISW              | /YR                                                                                                    |                                                                                        |
|-----------------------------------------------------|----------------------------------------------------------------------------------------------------|----------------------------------------------------------------------------------------|
| 3. Cliciwch ar <b>GORUCHWYLIO</b> .                 |                                                                                                    |                                                                                        |
|                                                     | SUIPasse Home Test Adminis                                                                                             | martum •                                                                               |
|                                                     | Invigilate                                                                                                    |                                                                                        |
|                                                     | Chlyshew: 😭 Locked for Insiglator 🕜 In Progress 🜔 Proceed 💜 Finished                                                   | Describeded to SecureClient Disday's tests I insighted tests                           |
|                                                     | * Keyes * * Subject * Text Name                                                                                        | * Candidat * Candidate * Duration * C * Start D * End Date * Star *                    |
|                                                     | PQTX4834 Computer Science Unit 2 GCSE PattPaper E ADMIN DOBNE,0AD Summer 2013 Fast Paper (Computer Science Unit 2 GC   | (3E) superviser_QR Surpers Support 129600 (KO days) W/EC 25/02/2020 24/05/2620 00:00:0 |
|                                                     | O 2960Q034 Computer Science Component 2 GCSE Edug: ADMIN DOBNE, DAD Summer 2013 Past Paper (Computer Science Component | enti superuser,QR Surpass Support 129400 (Kodays) W2EC 25/02/2020 24/05/2020 00:00/0   |
|                                                     | 472/JMD4 Computer Science Unit 2 GCSE PastPaper E ADMIN DOWNLOAD Summer 2013 Past Paper (Computer Science Unit 2 GC    | 50) wperwer_QR Surpex Support 125400.00.dep.) WDEC 25/12/2120 24/05/2520 00:00.0       |
|                                                     | GELENTIA Computer Science Unit 2 GCSE PastPaper E ADMIN DOBINEORD Summer 2019 Paul Paper (Computer Science Unit 2 GC   | 38) joneum123_Q4 Mark Jones 129400.00.days] WUEC 25/02/2020 24/05/2020 00:00.01        |
|                                                     | Computer Science Unit 2 GCSE PastPaper E ADMIN DOBNEOAD Summer 2019 Past Paper (Computer Science Unit 2 GC             | 38) rpowell_QR Richard Powell 129400 (90 days) WURC 25/02/2020 24/05/2020 00:00.0      |
|                                                     | G8833VH4 Computer Science Unit 2 GCSE PartPaper E Summer 2028 Part Paper (Computer Science Unit 2 GCSE)                | daviec_QR CertiDavies 129400 (00 days) WARC 27/05/2020 25/04/2020 00:00:01             |
|                                                     | PRVIETI4 Computer Science Unit 2 GCSE PartPaper E - Summer 2003 Part Paper IComputer Science Unit 2 GCSE               | aubrielo. OR Gabe Philo 129600 00 david WDEC 27/01/2020 25/04/2020 00:00/0             |
| 4. Defnyddiwch y saeth fach ar frig y golofn pwnc i |                                                                                                    |                                                                                        |
| hidlo'r pynciau.                                    | Only show: 💕 Locked For Invigilator 🔕 In Progress 🔕 Paused ✔ Finished                                                  |                                                                                        |
|                                                     | t 🛛 • Keycode • PIN • Subject • est Nan                                                                                |                                                                                        |
|                                                     | Puptiment     Computer Science Unit 2 GCSE PastPaper E     ADMIN D                                                     |                                                                                        |
|                                                     | INNEQUAR     Computer Science Component 2 GCSE Eduque PastP ADMIN D                                                    |                                                                                        |
|                                                     | AFTUNAINA Computer Science Unit 2 GCSE PastPaper E ADMIN D                                                             |                                                                                        |
|                                                     | GBUTINTINE     Computer Science Unit 2 GCSE PastPaper E ADMIN D                                                        |                                                                                        |
|                                                     | Computer Science Unit 2 GCSE PastPaper E ADMIN D                                                                       |                                                                                        |
|                                                     | GRB339/94 Computer Science Unit 2 GCSE PastPaper E Summer                                                              |                                                                                        |
|                                                     | PRIVIETTINE Computer Science Unit 2 GCSE PastPaper E Summer                                                            |                                                                                        |
|                                                     |                                                                                                    |                                                                                        |

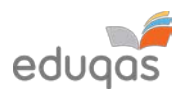

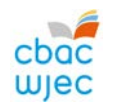

| E I ddowie oich pwpe                                                                                                    | State V . Keyrode                                                                                                    | PIN                                                                                                    | . Subject                                                                                                  |         |          | V . Te                                        |          | <br> |
|----------------------------------------------------------------------------------------------------|----------------------------------------------------------------------------------------------------|----------------------------------------------------------------------------------------------------|----------------------------------------------------------------------------------------------------|---------|----------|-----------------------------------------------|----------|------|
| 5. I ddewis eich pwilc                                                                                                    |                                                                                                    |                                                                                                    | - un                                                                                                    |         |          |                                               |          |      |
| <ul> <li>i. Hidlwch yn nhrefn yr wyddor</li> <li>ii. Dewiswch y pwnc perthnasol</li> <li>iii. Cliciwch <b>DEFNYDDIO</b></li> </ul> | A-D E-<br>Computer Science<br>Computer Science<br>Computer Science<br>Computer Science<br>Computer Science<br>Computer Science<br>Computer Science<br>Computer Science<br>Computer Science<br>Computer Science<br>Computer Science<br>Science<br>Computer Science | H I-L<br>e Unit 2 GCE AS Li<br>e Unit 2 GCE AS P.<br>e Unit 2 GCE AS P.<br>e Unit 2 GCE AS P.<br>e Unit 2 GCSE Live<br>e Unit 2 GCSE Live<br>e Unit 2 GCSE Pas<br>e Unit 2 GCSE Pas<br>e Unit 3 GCSE NE/<br>e Unit 3 GCSE NE/<br>e Unit 3 GCSE NE/<br>e Unit 5 GCE A NE | M-P<br>veExam W<br>sstPaper E<br>sstPaper W<br>exam E<br>exam W<br>tPaper E<br>tPaper W<br>kE<br>kW<br>A E | Q-T     | U-Z      | All AL Su Su Su Su Su Su Su Su Su Su Su Su Su |          |      |
|                                                                                                    |                                                                                                    |                                                                                                    |                                                                                                    |         |          |                                               |          |      |
| o'r sampl yn ymddangos yn y golofn <b>COD ALLWEDD</b> .                                                                            | Surpa<br>Invigila<br>Only show:                                                                                                    | SSæ®<br>nte<br>(₽ Locke                                                                                                    | Home                                                                                                    | Test Ad | Iministi | ration<br>ogress                              | Paused   |      |
|                                                                                                    | itate 🍸 💌 🛛                                                                                                    | Keycode                                                                                                    | 🔹 🖬                                                                                                    | ۱ 💽 ۱   | Subject  |                                               |          |      |
|                                                                                                    | •                                                                                                    | (efficientine)                                                                                                    |                                                                                                    |         | WBQ Com  | munity Advanc                                 | ed NEA E |      |
|                                                                                                    | 0                                                                                                    | - and a                                                                                                    |                                                                                                    | 3       | WBQ Com  | munity Advanc                                 | ed NEA E |      |
|                                                                                                    | •                                                                                                    | ALC: NOT                                                                                                    |                                                                                                    | 1       | WBQ Com  | munity Advanc                                 | ed NEA E |      |
|                                                                                                    | 0                                                                                                    | 10.000                                                                                                    |                                                                                                    |         | WBQ Com  | munity Advanc                                 | ed NEA E |      |
|                                                                                                    | 0                                                                                                    | a screeke                                                                                                    |                                                                                                    | 1       | WBQ Com  | munity Advanc                                 | ed NEA E |      |
|                                                                                                    |                                                                                                    |                                                                                                    |                                                                                                    |         |          |                                               |          | ł    |

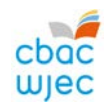

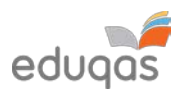

## YMGEISWYR SY'N ABSENNOL, WEDI TYNNU'N ÔL NEU'N TROSGLWYDDO GWAITH

- Dylech annilysu unrhyw godau allwedd ar gyfer ymgeiswyr sy'n absennol, wedi tynnu'n ôl neu'n trosglwyddo gwaith. Noder, unwaith y bydd cod allwedd wedi'i annilysu, ni ellir ei ddefnyddio mwyach.
  - Dan y tab GORUCHWYLIO (INVIGILATE), cliciwch ar yr ymgeisydd na fydd yn rhan o'r sampl mwyach.
  - ii. Cliciwch ar y botwm **ANNILYSU** (*VOID*) ar waelod y sgrin.

| 4. • Candidate • Per<br>II.Q4 Rohard Provel 12<br>c.Q4 Coltarian 12<br>rbp.Q4 Coltarian 12<br>rbp.Q4 | ration ( C.,<br>1900 (N days) (00<br>1900 (N days) (00<br>1900 (N days) (00<br>1900 (N days) (00 | Share D., • End Date     Sylap 02. • End Date     Sylap 020     Sylap 020     Syl | Star.         End           0         000000         23580           0         000000         23580           0         000000         23580 |
|----------------------------------------------------------------------------------------------------|--------------------------------------------------------------------------------------------------|----------------------------------------------------------------------------------------------------|----------------------------------------------------------------------------------------------------|
| el., Q4 Richard Powell 12<br>c., Q4 Cercitavies 12<br>rip., Q4 Cercitavies 12<br>rip., Q4 Cercitavies 12                                                                                                    | WW (40,000 (40,000)<br>WW (40,000 (40,000)<br>WW (40,000 (40,000)                                | <ul> <li>24/42/030 24/45/030</li> <li>21/42/030 25/46/030</li> <li>21/42/030 25/46/030</li> </ul>                                                                                                    | 0 000000 23590<br>0 000000 23590<br>0 000000 23590                                                                                           |
| ς ζθ. Centilavies 127<br>dp. χθ. Gabe Philip 127                                                                                                    | 900 (no daya) 900<br>900 (no daya) 900                                                           | C DIVELORDE DIVELORDE<br>C DIVELORDE DIVELORDE                                                                                                    | 0 00:00:00 23:590<br>0 00:00:00 23:590                                                                                                    |
| ng, ga Gube Philip II                                                                                                    | 9600 (10 days) - 463                                                                             | C 27/6L/0630 25/64/363                                                                                                    | 000000 23580                                                                                                    |
|                                                                                                    |                                                                                                  |                                                                                                    |                                                                                                    |
|                                                                                                    |                                                                                                  |                                                                                                    |                                                                                                    |
|                                                                                                    |                                                                                                  |                                                                                                    |                                                                                                    |
|                                                                                                    | 1                                                                                                |                                                                                                    |                                                                                                    |
| - 1                                                                                                    |                                                                                                  |                                                                                                    |                                                                                                    |
| 6                                                                                                    |                                                                                                  | nel/y between the                                                                                                    | ndy Scheman IV Made Scales Ser 28 Course 17                                                                                                  |

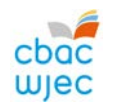

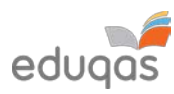

| <ol> <li>Dewiswch y rheswm priodol a chliciwch ar<br/>ANNILYSU (<i>VOID</i>) i gadarnhau.</li> </ol> | Void Please state your reason for voiding selected test. Carry Forward Void Cancel |  |
|----------------------------------------------------------------------------------------------------|------------------------------------------------------------------------------------|--|
|                                                                                                    | Void Cancel                                                                        |  |

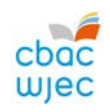

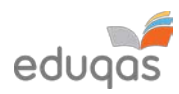

| CR | EU PDF O GODAU ALLWEDD YMGEISYDD                                                                                                    |                                                                                                    |
|----|----------------------------------------------------------------------------------------------------|----------------------------------------------------------------------------------------------------|
| 1. | I amlygu codau allwedd pob ymgeisydd, cliciwch y cod<br>allwedd cyntaf, daliwch y fysell <b>SHIFT</b> i lawr a chliciwch<br>ar y cod allwedd olaf, neu,<br>I amlygu codau allwedd ymgeiswyr penodol,<br>defnyddiwch <b>CTRL</b> a chliciwch ar bob cod allwedd y<br>mae ei angen arnoch chi.                                      | Ceycode       PIN       Subject         Computer Science Unit 2 GCSE       Computer Science Unit 2 GCSE         Computer Science Unit 2 GCSE       Computer Science Unit 2 GCSE         Computer Science Unit 2 GCSE       Computer Science Unit 2 GCSE         Computer Science Unit 2 GCSE       Computer Science Unit 2 GCSE |
| 3. | Ar waelod y dudalen, cliciwch ar <b>ARGRAFFU PECYN</b><br>GORUCHWYLIO (PRINT INVIGILATION PACK).                                                                                                    | Print Invigilation Pack                                                                                                    |
| 4. | Dewiswch CREU PECYN GORUCHWYLIO GAN<br>DDEFNYDDIO PROFION A DDETHOLWYD (CREATE<br>INVIGILATION PACK USING SELECTED TESTS).                                                                                                    | Create Invigilation Pack using selected tests                                                                                                    |
| 5. | Yn y ffenestr nesaf<br>i. dad-diciwch bob opsiwn ond <b>COFRESTR</b><br><b>PRESENOLDEB (ATTENDANCE REGISTER)</b><br>ii. Cliciwch ar <b>GORFFEN (FINISH)</b><br>Dylai'r PDF ymddangos ar y sgrin neu bydd gennych yr<br>opsiwn i'w lwytho i lawr. Gellir rhannu hwn wedyn â'r<br>unigolyn sy'n gyfrifol am lwytho'r gwaith i fyny. | Print Invigilation Pack         Please choose the information you require for printing:         Attendance Register         Invigilation Report         Keycode Slips                                                                                                    |

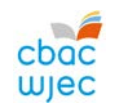

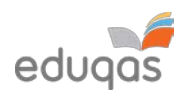

| LLWYTHO GWAITH I FYNY I SURPASS                                                                                                    |                                                                                                    |
|----------------------------------------------------------------------------------------------------|----------------------------------------------------------------------------------------------------|
| <ul> <li>LLWYTHO GWAITH YMGEISYDD UNIGOL I FYNY</li> <li>1. Ewch i <u>https://wjec.Surpass.com/secureassess/htmldelivery</u> <ul> <li>bydd hwn yn mynd â chi i'r porth llwytho i fyny. Nid oes angen mewngofnodi.</li> <li>i. Rhowch god allwedd yr ymgeisydd i mewn.</li> <li>ii. Cliciwch ar OK.</li> </ul> </li> </ul> | Enter Keycode<br>Test Delivery<br>Please enter your 8 character HTML Keycode.<br>Please enter your 8 character HTML Keycode.<br>C OK<br>Preterences<br>Surpass - Premering Assessment |
| 2. Bydd gofyn i chi gadarnhau bod y manylion yn gywir.                                                                                                    | Confirm Details                                                                                                    |
| Os ydyn nhw'n gywir, cliciwch ar <b>CADARNHAU (<i>CONFIRM</i>).</b>                                                                                                    | Image: Confirm       Image: Confirm         Surges: -Powering & assessment                                                                                                    |

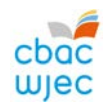

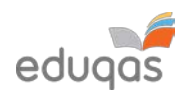

| <ol> <li>Cliciwch ar y botwm LLWYTHO I FYNY (UPLOAD).</li> <li>Mewn rhai porwyr, efallai y bydd angen i chi sgrolio i lawr i<br/>weld hwn.</li> </ol> | Upload button                                                                                                    |
|----------------------------------------------------------------------------------------------------|----------------------------------------------------------------------------------------------------|
| 4. Porwch am y ffeil yr hoffech ei llwytho i fyny.                                                                                                    |                                                                                                    |
| i. Dewiswch y ffeil                                                                                                    |                                                                                                    |
| ii. Cliciwch ar AGOR ( <i>OPEN</i> ).                                                                                                    | 10 Daea                                                                                                    |
|                                                                                                    | ← → → ↑ ↓ → This PC → Downloads                                                                                                    |
|                                                                                                    | Organize • New folder                                                                                                    |
|                                                                                                    | Urganize v New Holder     Name     Date modified     Type     Size       Image: Desktop     Documents     Today (1)       Image: Documents     Image: Documents     Image: Documents       Image: Documents     Image: Documents     Image: Documents       Image: Documents |
|                                                                                                    | File name: 12345 Candidate Coursework                                                                                                    |

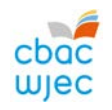

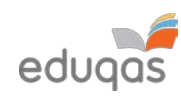

| <ol> <li>Bydd manylion y ffeil a lwythwyd i fyny i'w gweld ar waelod<br/>y sgrin. Bydd angen ailadrodd camau 3 a 4 yn yr adran hon i<br/>lwytho pob ffeil ofynnol ar gyfer yr ymgeisydd i fyny.</li> </ol> | Upload button<br>File Name            | Date Uploaded | File Size |        |
|----------------------------------------------------------------------------------------------------|---------------------------------------|---------------|-----------|--------|
|                                                                                                    | 12345 Candidate Coursework.docx       | 15/01/2020    | 12KB      | AĬ 🛓 🗙 |
| <ol> <li>Gwiriwch fod yr holl ffeiliau yr hoffech eu llwytho i fyny<br/>wedi'u rhestru ar y sgrin. Unwaith y bydd y gwaith wedi'i<br/>gyflwyno, cofiwch na allwch ddychwelyd i wirio'r ffeiliau</li> </ol> | Upload button                         | Date Unloaded | File Size |        |
| hyn.                                                                                                    | 12345 Candidate Coursework.zip        | 15/01/2020    | 10KB      | AI 🛓 🗙 |
| Felly, dylid tynnu sgrinlun er mwyn cadw cofnod o'r ffeiliau<br>a lwythwyd i fyny.                                                                                                    | 12345 Candidate Coursework.docx       | 15/01/2020    | 12KB      | AI 🛓 🗙 |
| 7. Bydd angen ailadrodd y broses hon (Camau 1-6 yn yr adran ho                                                                                                    | n) ar gyfer pob ymgeisydd yn y sampl. |               |           |        |

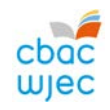

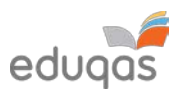

| LLWYTHO GWAITH GRŴP NEU BÂR I FYNY (nid oes                                                                                                    | angen mewngofnodi er mwyn llwytho                                                                                                    |
|----------------------------------------------------------------------------------------------------|----------------------------------------------------------------------------------------------------|
| gwaith grŵp neu bâr i fyny)                                                                                                    |                                                                                                    |
| <ol> <li>Ewch i <u>https://wjec.Surpass.com/secureassess/htmldelivery</u> <ul> <li>bydd hwn yn mynd â chi i'r porth llwytho i fyny. Nid oes angen mewngofnodi.</li> </ul> </li> <li>Yn achos gwaith grŵp neu bâr, bydd cod allwedd unigol yn cael ei ddyrannu (yn dibynnu ar faint y sampl).</li> <li>i. Rhowch y cod allwedd         <ul> <li>ii. Cliciwch ar <b>OK</b></li> </ul> </li> </ol> | Enter Keycode<br>Test Delivery<br>Please enter your 8 character HTML Keycode.<br>Compared Compared |
| 2. Bydd gofyn i chi gadarnhau bod y manylion yn gywir.                                                                                                    |                                                                                                    |
| Os ydyn nhw'n gywir cliciwch ar <b>CADARNHAU (CONFIRM).</b>                                                                                                    | Confirm Details         Image: Confirm Details         Image: Confirm Details                                                                                                    |

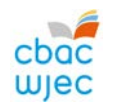

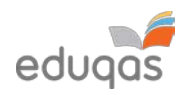

| 3. Bydd y sgrin yn dangos tabiau â rhifau ar yr ochr chwith.<br>Bydd pob tab yn eich galluogi i lwytho ffeil sain/fideo i fyny<br>ac unrhyw ddogfennau y gofynnir amdanynt ar gyfer yr<br>ymgeisydd sy'n rhan o'r sampl yn y grŵp. | Question: Drama 1 GCSE NEA E - intro       Progress 0%         Test: Summer 2019 e-Submission (Drama Unit 1 GCSE)       Candidate: CANDIDATE1 Test |
|----------------------------------------------------------------------------------------------------|----------------------------------------------------------------------------------------------------|
| <ol> <li>I lwytho gwaith i fyny, cliciwch ar y botwm LLWYTHO I FYNY<br/>(UPLOAD). Mewn rhai porwyr, efallai y bydd angen i chi<br/>sgrolio i lawr i weld hwn.</li> </ol>                                                           | Group 1 upload                                                                                                    |

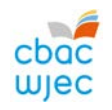

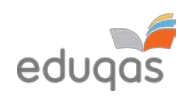

| 5. Porwch am y ffeil yr hoffech ei llwytho i fyny. Dewiswch a                                                                                                    | 🕲 Open                                                                                                    |                                                            |                                 |                                |        | × |
|----------------------------------------------------------------------------------------------------|----------------------------------------------------------------------------------------------------|------------------------------------------------------------|---------------------------------|--------------------------------|--------|---|
| chliciwch ar AGOR ( <i>OPEN</i> ).                                                                                                    | ← → * ↑ ↓ > This PC > Downloads                                                                                                    |                                                            | ~ Ö                             | Search Downloads               |        | Q |
|                                                                                                    | Organize 👻 New folder                                                                                                    |                                                            |                                 | 88                             | - 🔳    | 0 |
| Os ydych yn llwytho mwy nag un ffeil i fyny ar gyfer                                                                                                    | This PC Name                                                                                                    | Date modified Type                                         | Size                            |                                |        |   |
| ymgeisydd, bydd angen ailadrodd y broses hon (cam 4 a<br>cham 5) tan y bydd pob ffeil ofynnol wedi'i llwytho i fyny.                                                                                                    | <ul> <li>Desktop</li> <li>Documents</li> <li>Downloads</li> <li>Music</li> <li>Pictures</li> <li>Videos</li> <li>Local Disk (C:)</li> </ul>          | 15/01/2020 14:22 Microso                                   | ft Word D                       | 12 KB                          |        | ~ |
|                                                                                                    | File name: 12345 Candidate Coursework                                                                                                    |                                                            |                                 | Open                           | Cancel |   |
| <ol> <li>Bydd manylion y ffeil a lwythwyd i fyny i'w gweld ar waelod<br/>y sgrin.</li> </ol>                                                                                                    | File name: 12345 Candidate Coursework Upload button                                                                                                  |                                                            |                                 | Open                           | Cance  | 4 |
| <ol> <li>Bydd manylion y ffeil a lwythwyd i fyny i'w gweld ar waelod<br/>y sgrin.</li> </ol>                                                                                                    | File name: 12345 Candidate Coursework Upload button File Name                                                                                        | Date Uploaded                                              | File Si                         | Open                           | Cance  | 4 |
| <ul> <li>5. Bydd manylion y ffeil a lwythwyd i fyny i'w gweld ar waelod<br/>y sgrin.</li> <li>Noder, pan fydd y ddau ymgeisydd sy'n gweithio mewn pâr<br/>wedi'u dewis ar IAMIS, rhaid ailadrodd y broses llwytho i<br/>fyny ar gyfer pob ymgeisydd yn y pâr.</li> </ul>                                                                                                    | File name: 12345 Candidate Coursework Upload button File Name 12345 Candidate Coursework.docx                                                        | Date Uploaded<br>15/01/2020                                | File Si<br>12KB                 | Open<br>ize                    | Cance  | × |
| <ol> <li>Bydd manylion y ffeil a lwythwyd i fyny i'w gweld ar waelod<br/>y sgrin.</li> <li>Noder, pan fydd y ddau ymgeisydd sy'n gweithio mewn pâr<br/>wedi'u dewis ar IAMIS, rhaid ailadrodd y broses llwytho i<br/>fyny ar gyfer pob ymgeisydd yn y pâr.</li> <li>Gwiriwch fod yr holl ffeiliau yr hoffech eu llwytho i fyny<br/>wedi'u rhestru ar y sgrin. Unwaith y bydd y gwaith wedi'i</li> </ol>                                                                                        | File name: 12345 Candidate Coursework Upload button File Name 12345 Candidate Coursework.docx Upload button                                          | Date Uploaded<br>15/01/2020                                | File Si<br>12KB                 | Open ize                       | Cance  | × |
| <ol> <li>Bydd manylion y ffeil a lwythwyd i fyny i'w gweld ar waelod<br/>y sgrin.</li> <li>Noder, pan fydd y ddau ymgeisydd sy'n gweithio mewn pâr<br/>wedi'u dewis ar IAMIS, rhaid ailadrodd y broses llwytho i<br/>fyny ar gyfer pob ymgeisydd yn y pâr.</li> <li>Gwiriwch fod yr holl ffeiliau yr hoffech eu llwytho i fyny<br/>wedi'u rhestru ar y sgrin. Unwaith y bydd y gwaith wedi'i<br/>gyflwyno, dylech fod yn ymwybodol na allwch ddychwelyd i</li> </ol>                           | File name: 12345 Candidate Coursework Upload button File Name 12345 Candidate Coursework.docx Upload button File Name                                | Date Uploaded<br>15/01/2020<br>Date Uploaded               | File Si<br>12KB<br>File         | Open<br>ize                    | Cance  | x |
| <ol> <li>Bydd manylion y ffeil a lwythwyd i fyny i'w gweld ar waelod<br/>y sgrin.</li> <li>Noder, pan fydd y ddau ymgeisydd sy'n gweithio mewn pâr<br/>wedi'u dewis ar IAMIS, rhaid ailadrodd y broses llwytho i<br/>fyny ar gyfer pob ymgeisydd yn y pâr.</li> <li>Gwiriwch fod yr holl ffeiliau yr hoffech eu llwytho i fyny<br/>wedi'u rhestru ar y sgrin. Unwaith y bydd y gwaith wedi'i<br/>gyflwyno, dylech fod yn ymwybodol na allwch ddychwelyd i<br/>wirio'r ffeiliau hyn.</li> </ol> | File name: 12345 Candidate Coursework Upload button File Name 12345 Candidate Coursework.docx Upload button File Name 12345 Candidate Coursework.zip | Date Uploaded<br>15/01/2020<br>Date Uploaded<br>15/01/2020 | File Si<br>12KB<br>File<br>10KE | Open<br>ize<br>AI<br>Size<br>B | Cance  | x |

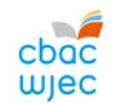

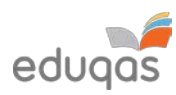

| GORFFEN Y BROSES LLWYTHO I FYNY A CHYFLWYNO GWAITH                                                                                                    |                                                                                                    |                |  |  |  |
|----------------------------------------------------------------------------------------------------|----------------------------------------------------------------------------------------------------|----------------|--|--|--|
| <ol> <li>Unwaith rydych yn fodlon bod yr holl ffeiliau wedi'u<br/>cynnwys, cliciwch ar GORFFEN PRAWF (<i>FINISH TEST</i>)</li> </ol>                                                                                                    | Finish Test                                                                                                    |                |  |  |  |
| <ol> <li>Bydd yn gofyn i chi gadarnhau eich bod wedi gorffen<br/>(CONFIRM FINISH).</li> </ol>                                                                                                    | Confirm Finish                                                                                                    | Confirm Finish |  |  |  |
| <ul> <li>i. Bydd y ffenestr naid yn gofyn a ydych chi'n siŵr yr<br/>hoffech chi orffen y prawf, cliciwch ar GORFFEN<br/>(FINISH)</li> <li>ii. Mewn ail ffenestr naid, bydd yn gofyn i chi gadarnhau<br/>gorffen eto. Cliciwch ar GORFFEN (FINISH)</li> </ul> | Cancel                                                                                                    | Cancel         |  |  |  |
| Bydd clicio ar GORFFEN ( <i>FINISH</i> ) yn cyflwyno gwaith i CBAC /                                                                                                    | ·                                                                                                    | ·              |  |  |  |
| Eduqas. Bydd clicio ar CANSLO ( <i>CANCEL</i> ) yn mynd â chi i'r sgrin                                                                                                    |                                                                                                    |                |  |  |  |
| <ol> <li>Bydd cadarnhad tebyg i'r un a ddangosir gyferbyn yn<br/>ymddangos. Unwaith y bydd y neges hon i'w gweld, ni<br/>allwch ddychwelyd i'r sgrin llwytho i fyny mwyach.</li> </ol>                                                                       | Results<br>You have completed this test                                                                             | t.             |  |  |  |
|                                                                                                    | Your test will be marked, and your result made available<br>in due course.<br>You may now close the browser window. |                |  |  |  |

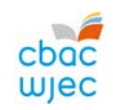

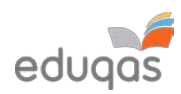

| GWIRIO BOD Y BROSES LLWYTHO GWAITH I FYNY WEDI GORFFEN                                                                                                    |            |                                                                                   |  |  |  |
|----------------------------------------------------------------------------------------------------|------------|-----------------------------------------------------------------------------------|--|--|--|
| Mewngofnodwch i <u>https://wjec.surpass.com/login</u> gan<br>ddefnyddio'r enw defnyddiwr a'r cyfrinair.                                                                                                    |            |                                                                                   |  |  |  |
| Yn y tab <b>GORUCHWYLIO (INVIGILATE),</b> dylai tic gwyrdd<br>arddangos wrth ymyl pob ymgeisydd / grŵp sydd wedi cael<br>gwaith wedi'i gyflwyno. Mae hyn yn dangos bod y cod<br>allwedd wedi'i ddefnyddio a bod y broses llwytho gwaith i<br>fyny wedi gorffen. | State      | V     Keycode     PIN     Subject       93WJB694     Computer Science Unit 2 GCSE |  |  |  |
| Os gwelwch chi eicon arall, sydd heb ei restru ar y dde, gallai                                                                                                    | Rhestrir y | cyflyrau mwyaf cyffredin isod:                                                    |  |  |  |
| olygu bod rhywbeth wedi ymyrryd â'r broses o lwytho gwaith                                                                                                    |            |                                                                                   |  |  |  |
| i fyny.                                                                                                    | ×          | mae'r cod allwedd wedi'i annilysu ac ni ellir ei ddefnyddio mwyach                |  |  |  |
| Os oes eicon arall i'w weld, cysylltwch â 029 2240 4310                                                                                                    | •          | mae'r cod allwedd yn barod i'w ddefnyddio                                         |  |  |  |
|                                                                                                    | *          | mae'r cod allwedd wedi'i ddefnyddio ac mae wedi gorffen llwytho i fyny            |  |  |  |

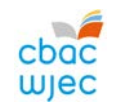

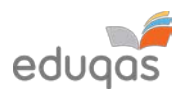

### ATODIAD 1: AWGRYMIADAU AR GYFER FFEILIAU LLAI

Dylid defnyddio'r awgrymiadau canlynol er mwyn cadw maint ffeiliau mor fach â phosibl i'w llwytho i fyny.

Nid yw hon yn rhestr gynhwysfawr. Efallai y gall eich tîm cefnogi TG helpu gyda hyn.

#### SGANIO DEUNYDDIAU

Mae gan y rhan fwyaf o becynnau meddalwedd sganio osodiadau parod er mwyn hwyluso'r broses o sganio. Felly, chwiliwch am osodiad fyddai'n gwneud eich sgan yn addas ar gyfer ei weld ar sgrin neu i'w anfon dros e-bost.

Os nad oes gosodiadau parod ar gael, addaswch dpi y sgan i 96.

#### DELWEDDAU

Yn hytrach na chyflwyno ffeiliau o ddelweddau unigol, ychwanegwch ddelweddau at ddogfen Word, er enghraifft, ac yna defnyddiwch Word i gywasgu'r delweddau, fel y dangosir isod.

Efallai y bydd ymgeiswyr wedi defnyddio delweddau mewn dogfennau eraill. Dylai'r rhain gael eu cywasgu hefyd, oherwydd bydd hyn yn lleihau maint cyffredinol y ffeil.

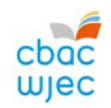

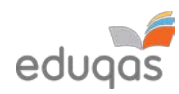

#### CYWASGU DELWEDDAU YN WORD

Mewn fersiynau mwy diweddar o Word, gallwch gywasgu'r delweddau pan fyddwch yn cadw eich dogfen.

I wneud hyn:

Cliciwch ar **FFEIL** (*FILE*), yna cliciwch ar **DEWISIADAU CADW** (*SAVE AS*) neu **CADW** (*SAVE*).

Yn y ffenestr **DEWISIADAU CADW** (*SAVE AS*), cliciwch ar **OFFER** (*TOOLS*) ac yna ar **CYWASGU** LLUNIAU (*COMPRESS PICTURES*).

| Save As                                                                                                    |                                                                                                    |                                                                                                    | × 🔳                                                                   |
|----------------------------------------------------------------------------------------------------|----------------------------------------------------------------------------------------------------|----------------------------------------------------------------------------------------------------|-----------------------------------------------------------------------|
| → 🗹 ↑ 🗎 > This                                                                                               | PC > Documents >                                                                                        | Search Documents                                                                                                    | Ą                                                                     |
| ganize 🔻 New folder                                                                                          | Ŕ                                                                                                    | E=                                                                                                    | • 0                                                                   |
| This PC<br>3D Objects<br>Desktop<br>Documents<br>Downloads<br>Music<br>Pictures<br>Videos<br>Local Disk (C:) | Name<br>Add-in Express<br>Adobe<br>Camtasia<br>Custom Office Templates<br>IBM<br>Remote Assistance Logs | Date modified<br>05/12/2019 12:06<br>18/12/2019 11:48<br>07/01/2020 14:39<br>06/12/2019 11:03<br>05/12/2019 12:04<br>10/12/2019 11:24 | Type<br>File fold<br>File fold<br>File fold<br>File fold<br>File fold |
| File name: Doc2<br>Save as type: Word D<br>Authors: Save                                                     | ocument<br>Tag<br>Thumbnail                                                                             | s: Add a tag                                                                                                    | ><br>>                                                                |
| Hide Folders                                                                                                 | То                                                                                                    | ols Save<br>Map Network Drive<br>Save Options<br>General Options<br>Web Options                                                       | Cancel                                                                |

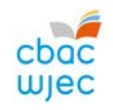

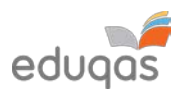

| Dewiswch E-BOST ( <i>E-MAIL</i> ), ac yna cliciwch ar IAWN<br>( <i>OK</i> ) a chadwch eich dogfen. | Compress Pictures Compression options: Apply only to this picture Delete cropped areas of pictures                                                                                                    | ?   | ×   |  |
|----------------------------------------------------------------------------------------------------|----------------------------------------------------------------------------------------------------|-----|-----|--|
|                                                                                                    | Resolution:<br><ul> <li>High fidelity: preserves quality of the original picture</li> <li><u>H</u>D (330 ppi): good quality for high-definition (HD) displays</li> <li><u>Print (220 ppi): excellent quality on most printers and screens</u></li> <li><u>W</u>eb (150 ppi): good for web pages and projectors</li> <li><u>E-mail (96 ppi): minimize document size for sharing</u></li> <li><u>U</u>se default resolution</li> </ul> |     |     |  |
| Yna, gellir rhoi'r ddogfen hon mewn ffeil zip gyda ffeiliau                                        | ок<br>eraill i'w llwytho i fyny.                                                                                                    | Can | cel |  |

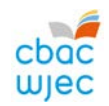

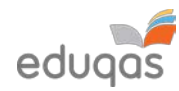

#### FFEILIAU FIDEO – NEWID MAINT A CHYWASGU (AMGODIO) ER MWYN PARATOI AR GYFER LLWYTHO I FYNY Dewiswch lle hoffech chi gadw'r fideo wedi'i e Just Prests Que amgodio trwy glicio ar y botwm PORI = 02 (BROWSE). lan L/V Sta 54 1.0542, 10 FPS IPR and As a second second s Ar y tab **DIMENSIYNAU** (DIMENSIONS), dylid gosod Anamorffig i DIM (NONE), ac yna Summary Dimensions Filters Video Audio Subtitles Chapters Size Cropping gosod y lled i 720. Automatic Source: 1440x1080, PAR: 4/3 ○ Custom 4 -✓ Keep Aspect Ratio Height: 406 Width: 720 Bydd yr uchder yn addasu'n awtomatig i Top gadw'r gymhareb agwedd y ffilmiwyd y fideo Anamorphic None \* 0 ynddi. Modulus: 2 Right \* Left 0 0 Output + 0 Display Size: 720x406, PAR 1x1 Bottom Y broses E-gyflwyno - Canllaw Canolfannau 2019/20 f3.

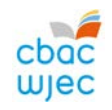

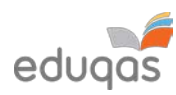

| Yn y tab <b>FIDEO (<i>VIDEO</i>)</b> , symudwch y<br>llithrydd fel mai'r ansawdd cyson yw <b>30 RF</b> | Summary   Dimensions   Fitters   Video   Audio   Subtities   Chapters   Video   Video Codec   H.254 (2064)   +   +   +   +   +   +   +   +   +                                                      |
|----------------------------------------------------------------------------------------------------|----------------------------------------------------------------------------------------------------|
| Yn y tab <b>SAIN (<i>AUDIO</i>)</b> , newidiwch y gyfradd<br>ddidol i 64:                              | Summary Dimensions Filters Video Audio Subtitles Chapters         Audio Tracks         Add Track ▼       Clear         1 Unknown (AAC LC ∨ Codec AAC (avcodec) ∨ Bitrate: ∨ 64 ∨ Mixdown Stereo ∨ ∨ |
| I ddechrau amgodio'r fideo, cliciwch ar<br>DECHRAU AMGODIO (START ENCODE)                              | HandBrake   File Tools Presets Queue Help  Open Source Add to Queue                                                                                                    |
| Yna, dylai eich fideo amgodio gan ddefnyddio'r g                                                       | gosodiadau a ddewiswyd, a dylai hyn leihau maint y ffeil y mae angen i chi ei llwytho i fyny. De-gliciwch ar y<br>reddau ( <i>Properties</i> ) i weld maint y ffeil.                                |
| Cofiwch mai at bwrpas cymedroli yn unig fydd u                                                         | inrhyw gyflwyniad fideo, <b>felly mae ansawdd is na'r gwreiddiol yn dderbyniol.</b>                                                                                                    |

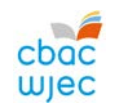

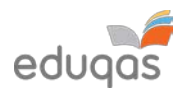

## CYSYLLTIADAU

e-gyflwyno@cbac.co.uk

029 2240 4310